# **SEMAKAN STATUS PERMOHONAN**

## LANGKAH : Pengguna $\rightarrow$ Personel SPKM

| MySPIKE - Sistem Pengurusan Int × +                                                                    |                |                                                                                              |             |         |                                      |  |  |  |
|----------------------------------------------------------------------------------------------------|----------------|----------------------------------------------------------------------------------------------|-------------|---------|--------------------------------------|--|--|--|
| ← → C ☆ ● myspike.my/index.php?r=dashboard%2Findex-pengguna Pemohon dikehendaki <i>login</i> dalam MyS |                |                                                                                              |             |         |                                      |  |  |  |
|                                                                                                    | ≡ Si:          | stem Pengurusan Integrasi Kemahiran Malaysia Kena<br>Kuasai Kemahiran Kuasai Masa Depan Kena | ali MySPIKE | Panduan | AHMAD ALI BIN AHMAD ABU              |  |  |  |
| MENU UTAMA                                                                                             | Dashboard Pen  | gguna                                                                                        |             |         | 🏶 Laman Utama > 🚳 Dashboard Pengguna |  |  |  |
| SLaPB Klik Pengguna                                                                                    | Akaun Pengguna | Permohonan Pengguna 2                                                                        |             | Pelan   | lggan JPK                            |  |  |  |
| SLDN                                                                                                   | Akaun          | Personel SPKM                                                                                | el SPKM     | Lang    | igan NOSS                            |  |  |  |
| 💩 PPT                                                                                                  | Perakuan       | Penilaian Kendiri & SKM Secara PPT                                                           |             | Adua    | an Pengguna                          |  |  |  |
| 🖈 Penarafan TVET                                                                                       | Profil         | Kursus Induksi                                                                               |             |         |                                      |  |  |  |
|                                                                                                    |                | Kursus Fasilitator                                                                           |             | Perar   | ntis SLDN                            |  |  |  |
|                                                                                                    |                |                                                                                              |             | Tawa    | aran Program                         |  |  |  |
|                                                                                                    |                |                                                                                              |             |         |                                      |  |  |  |

#### A. BELUM HANTAR

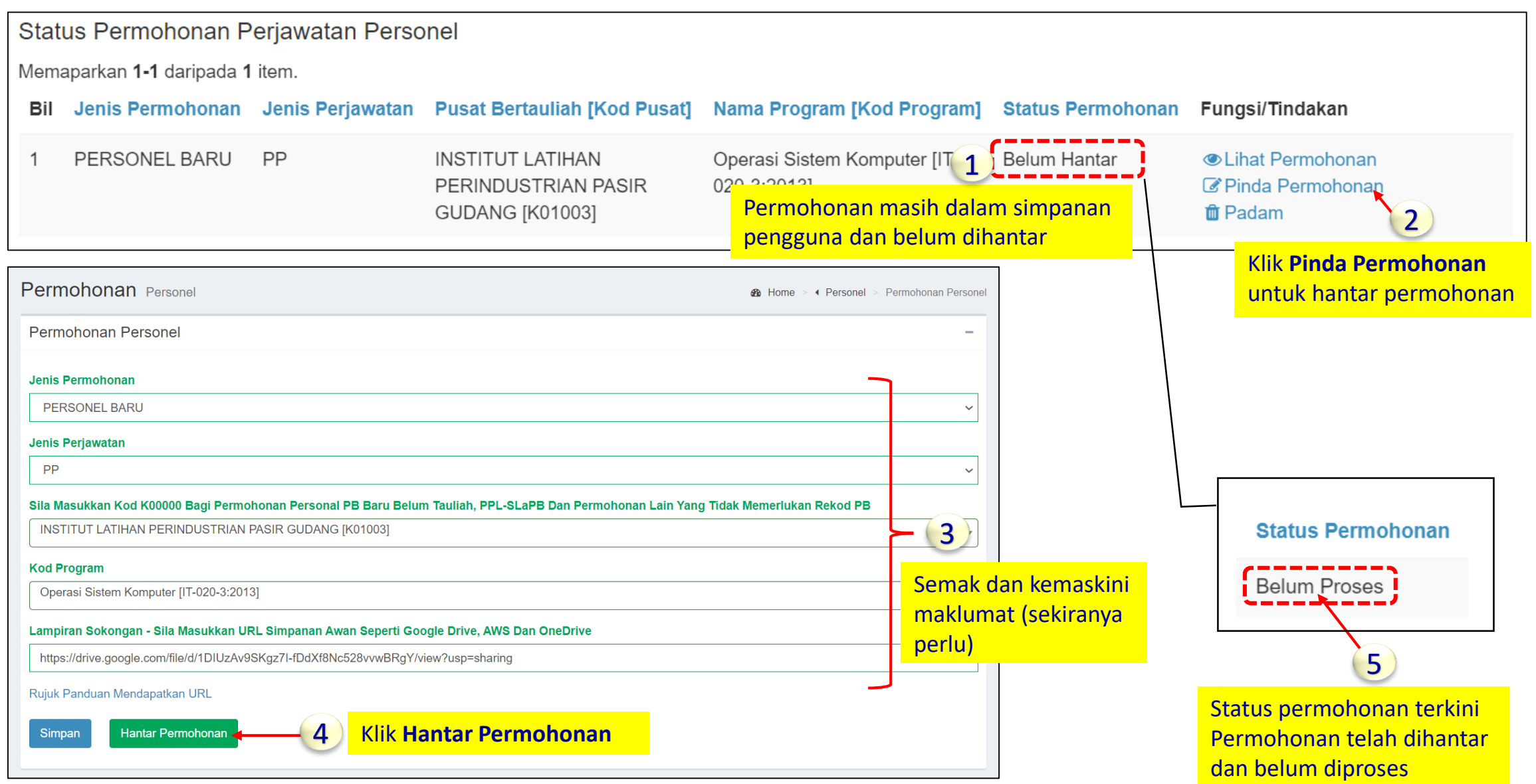

#### **B. DIPULANGKAN & BELUM HANTAR**

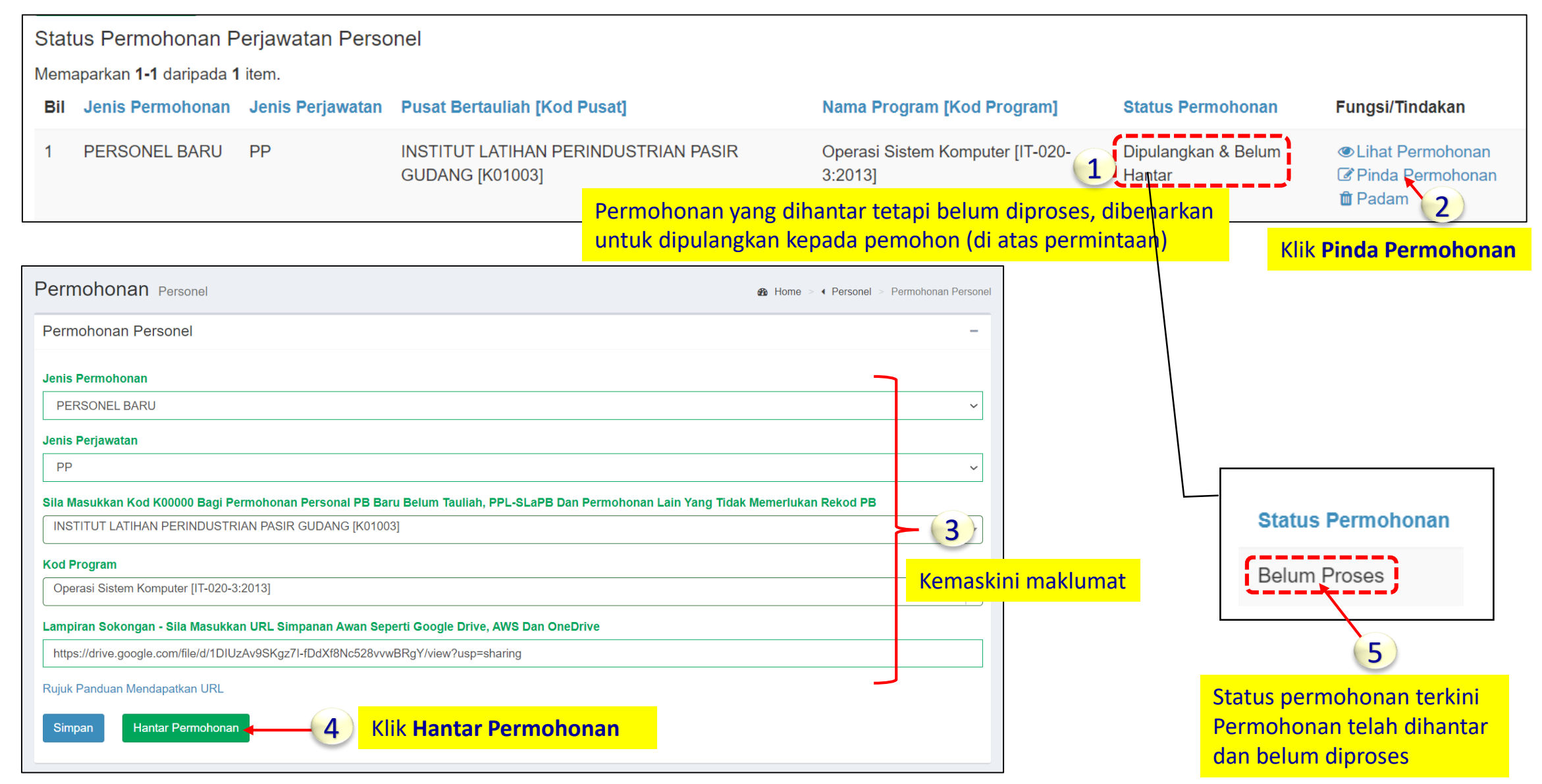

#### C. BELUM MESYUARAT

mengemukakan bukti berdasarkan catatan yang dinyatakan.

| Status Permehanan Periowatan Personal                                                                           |                                                                                                    |                                                                                                    |                                                                    |                                              |                                                   |                                                                                |  |  |  |  |
|----------------------------------------------------------------------------------------------------|----------------------------------------------------------------------------------------------------|----------------------------------------------------------------------------------------------------|--------------------------------------------------------------------|----------------------------------------------|---------------------------------------------------|--------------------------------------------------------------------------------|--|--|--|--|
| Status Permononan Perjawatan Personel                                                                           |                                                                                                    |                                                                                                    |                                                                    |                                              |                                                   |                                                                                |  |  |  |  |
| Memaparkan 1-1 daripada 1 item.                                                                                 |                                                                                                    |                                                                                                    |                                                                    |                                              |                                                   |                                                                                |  |  |  |  |
| Bil Jenis Permohonan Jenis Perjawatan                                                                           |                                                                                                    | Pusat Bertauliah [Kod Pusat]                                                                                                    | Nama Program [Kod Program]                                         |                                              | Status Permohonan                                 | Fungsi/Tindakan                                                                |  |  |  |  |
| 1 PERSONEL                                                                                                    | BARU PP                                                                                                    | INSTITUT LATIHAN<br>PERINDUSTRIAN PASIR<br>GUDANG [K01003]                                                                                  | Operasi Sist<br>020-3:2013]<br>Permoho                             | tem Komputer [IT-<br>1<br>nan telah diproses | Belum Mesyuarat<br>JKT<br>untuk                   | <ul> <li>Lihat Permohonan</li> <li>2</li> <li>Klik Lihat Permohonan</li> </ul> |  |  |  |  |
|                                                                                                    |                                                                                                    |                                                                                                    | dibentan                                                           | gkan di dalam mesy                           | yuarat akan datang                                |                                                                                |  |  |  |  |
| Jenis Permohonan                                                                                                | PERSONEL BARU                                                                                                    |                                                                                                    |                                                                    | Jenis Permohonan                             | PERSONEL BARU                                     |                                                                                |  |  |  |  |
| Jenis Perjawatan                                                                                                | PP                                                                                                    | 3                                                                                                    | Jenis Perjawatan                                                   | PP                                           | -                                                 |                                                                                |  |  |  |  |
| Pusat Bertauliah [Kod Pusat]                                                                                    | INSTITUT LATIHAN PERINDUSTRIAN PASIR GUDA                                                                                                    | $\smile$                                                                                                    | Pusat Bertauliah [Kod Pusat]                                       | STRIAN PASIR GUDANG [K01003]                 |                                                   |                                                                                |  |  |  |  |
| Nama Program [Kod Program]                                                                                      | Operasi Sistem Komputer [IT-020-3:2013]                                                                                                    |                                                                                                    | Nama Program [Kod Program] Operasi Sistem Komputer [IT-020-3:2013] |                                              |                                                   |                                                                                |  |  |  |  |
| Seksyen                                                                                                    | J - INFORMATION AND COMMUNICATION                                                                                                    |                                                                                                    |                                                                    |                                              | Seksven                                           |                                                                                |  |  |  |  |
| Banagian/Kumpulan                                                                                               | 620-Computer programming, consultancy and related                                                                                                    | -Computer programming, consultancy and related activities  =://drive.acogle.com/file/d/1DIIIzAv9SKaz7LfDdYf8Nc529.eevPRa2//view?uep=charing |                                                                    |                                              | Behagian/Kumpulan                                 |                                                                                |  |  |  |  |
| Tarikh Mohon                                                                                                    | 18-08-2021                                                                                                    | loncozoww.br.g.r/view (usp-snalling                                                                                                    |                                                                    | Banagian/Kumpulan                            |                                                   |                                                                                |  |  |  |  |
| Status                                                                                                    | atus belum Mesvuarat JKT                                                                                                    |                                                                                                    | Lampiran Sokongan https://drive.google.com/file/d/                 |                                              | DIUZAv9SKgz7l-fDdXt8Nc528vvwBRgY/view?usp=sharing |                                                                                |  |  |  |  |
| Keputusan JKT                                                                                                   | JKT Belum Mesyuarat JKT                                                                                                    |                                                                                                    |                                                                    | Tarikh Mohon         18-08-2021              |                                                   |                                                                                |  |  |  |  |
| Catatan                                                                                                    | i. Tidak memiliki sijil Induksi PP-PPD-PPB.                                                                                                    |                                                                                                    |                                                                    | Status                                       | <b>Belum Mesyuarat JKT</b>                        |                                                                                |  |  |  |  |
|                                                                                                    | ii. Tidak memiliki SKM dalam program berkaitan.<br>iii. Tidak memiliki Sijil Teknik Mengajar VTO (I-031-3).                                                                |                                                                                                    | Keputusan JKT                                                      |                                              | Belum Mesyuarat JKT                               |                                                                                |  |  |  |  |
|                                                                                                    | iv. Tiada surat lantikan terkini dan setuju terima lantikan terkini sebagai PP di PB berkaitan. (Tarikh surat tidak melebihi tempoh enam (6) bulan dari permohonan dibuat) |                                                                                                    |                                                                    | Catatan                                      | 1                                                 |                                                                                |  |  |  |  |
|                                                                                                    |                                                                                                    |                                                                                                    |                                                                    |                                              |                                                   |                                                                                |  |  |  |  |
| Catatan menunjukkan permohonan tidak lengkap/tidak memenuhi Tiada catatan menunjukkan permohonan adalah lengkap |                                                                                                    |                                                                                                    |                                                                    |                                              |                                                   |                                                                                |  |  |  |  |
| syarat dan perlu membuat permohonan semula dengan                                                               |                                                                                                    |                                                                                                    |                                                                    |                                              |                                                   |                                                                                |  |  |  |  |

## D. LULUS / GAGAL

Status Permohonan Perjawatan Personel Memaparkan 1-2 daripada 2 items. Bil Jenis Permohonan Jenis Perjawatan Pusat Bertauliah [Kod Pusat] Nama Program [Kod Program] Status Permohonan Fungsi/Tindakan PERSONEL BARU Operasi Sistem Komputer [IT-020-PPD INSTITUT LATIHAN PERINDUSTRIAN PASIR GUDANG Gagal Lihat Permohonan 1 1 [K01003] 3:2013] Klik Lihat Permohonan PERSONEL BARU INSTITUT LATIHAN PERINDUSTRIAN PASIR GUDANG Operasi Sistem Komputer [IT-020 2 Lulus 2 PP untuk rujuk catatan 3:2013] [K01003] Permohonan yang berstatus Lulus permohonan gagal akan dipaparkan di ruangan Perjawatan Personel Sedia Ada Perjawatan Personel Sedia Ada Memaparkan 1-1 daripada 1 item. Jenis Perjawatan Nama Program [Kod Program] Bil Pusat Bertauliah [Kod Pusat] Keputusan MPP Tarikh Mula Tauliah Tarikh Tamat Tauliah Surat Tauliah INSTITUT LATIHAN PERINDUSTRIAN PASIR PP Operasi Sistem Komputer [IT-020-20-08-2021 19-08-2024 Cetak Tauliah 1 Lulus GUDANG [K01003] 3:2013] ≓ Map Ke Program Lama 4 3 Klik Cetak untuk Tempoh perakuan muat turun surat

### E. PINDAH PB / PEMBATALAN JAWATAN / BERHENTI KHIDMAT

| Status Permohonan Perjawatan Personel |                                       |                  |                                  |                                           |                                    |                            |                      |                       |  |  |
|---------------------------------------|---------------------------------------|------------------|----------------------------------|-------------------------------------------|------------------------------------|----------------------------|----------------------|-----------------------|--|--|
| Memaparkan 1-2 daripada 2 items.      |                                       |                  |                                  |                                           |                                    |                            |                      |                       |  |  |
| Bil                                   | Jenis Permohonan                      | Jenis Perjawatan | Pusat Bertauliah [Kod P          | usat]                                     | Nama Program [Kod Pro              | ogram] Status              | Permohonan Fung      | jsi/Tindakan          |  |  |
| 1                                     | PERSONEL BARU                         | PPD              | INSTITUT LATIHAN PER<br>[K01003] | INDUSTRIAN PASIR GUDANG                   | Operasi Sistem Komputer<br>3:2013] | [IT-020- Gagal             | <b>● L</b> il        | hat Permohonan        |  |  |
| 2                                     | PERSONEL BARU                         | PP               | INSTITUT LATIHAN PER<br>[K01003] | INDUSTRIAN PASIR GUDANG                   | Operasi Sistem Komputer<br>3:2013] | [IT-020- Pindah<br>Lantika | (Tamat ® Li<br>n     | hat Permohonan        |  |  |
|                                       |                                       |                  |                                  |                                           |                                    |                            |                      |                       |  |  |
| Perj                                  | Perjawatan Personel Sedia Ada         |                  |                                  |                                           |                                    |                            |                      |                       |  |  |
| Memaparkan 1-1 daripada 1 item.       |                                       |                  |                                  |                                           |                                    |                            |                      |                       |  |  |
| Bil                                   | Pusat Bertauliah [Ko                  | od Pusat]        | Jenis Perjawatan                 | Nama Program [Kod Program                 | n] Keputusan MPP                   | Tarikh Mula Tauliah        | Tarikh Tamat Tauliah | Surat Tauliah         |  |  |
| 1                                     | INSTITUT LATIHAN F<br>GUDANG [K01003] | PERINDUSTRIAN PA | SIR PP                           | Operasi Sistem Komputer [IT-0;<br>3:2013] | 20- Pindah/Tamat<br>Lantikan       | 20-08-2021                 | 19-08-2024           | ≓ Map Ke Program Lama |  |  |
|                                       |                                       |                  |                                  | Perak                                     | uan tersebut tidak                 |                            |                      |                       |  |  |